# ขั้นตอนการนำชิ้นงานที่สร้างโดยใช้โปรแกรม Inventor ไปประยุกต์ใช้ในโปรแกรม Adobe Flash

#### หลักการและเหตุผล

การสร้างชิ้นงานด้วยโปรแกรม Inventor เพื่อนำมาใช้ประกอบการสร้างสื่อสไลด์อิเล็กทรอนิกส์ใน โปรแกรม Adobe Flash เพื่อให้ได้ภาพที่ถูกสัดส่วน และถูกต้องตามมาตรฐานของงานเขียนแบบ

### วัตถุประสงค์

สามารถนำชิ้นงานที่สร้างจากโปรแกรม Inventor ไปประยุกต์ใช้กับโปรแกรม Adobe Flash ได้

# ขั้นตอนและวิธีการสร้าง

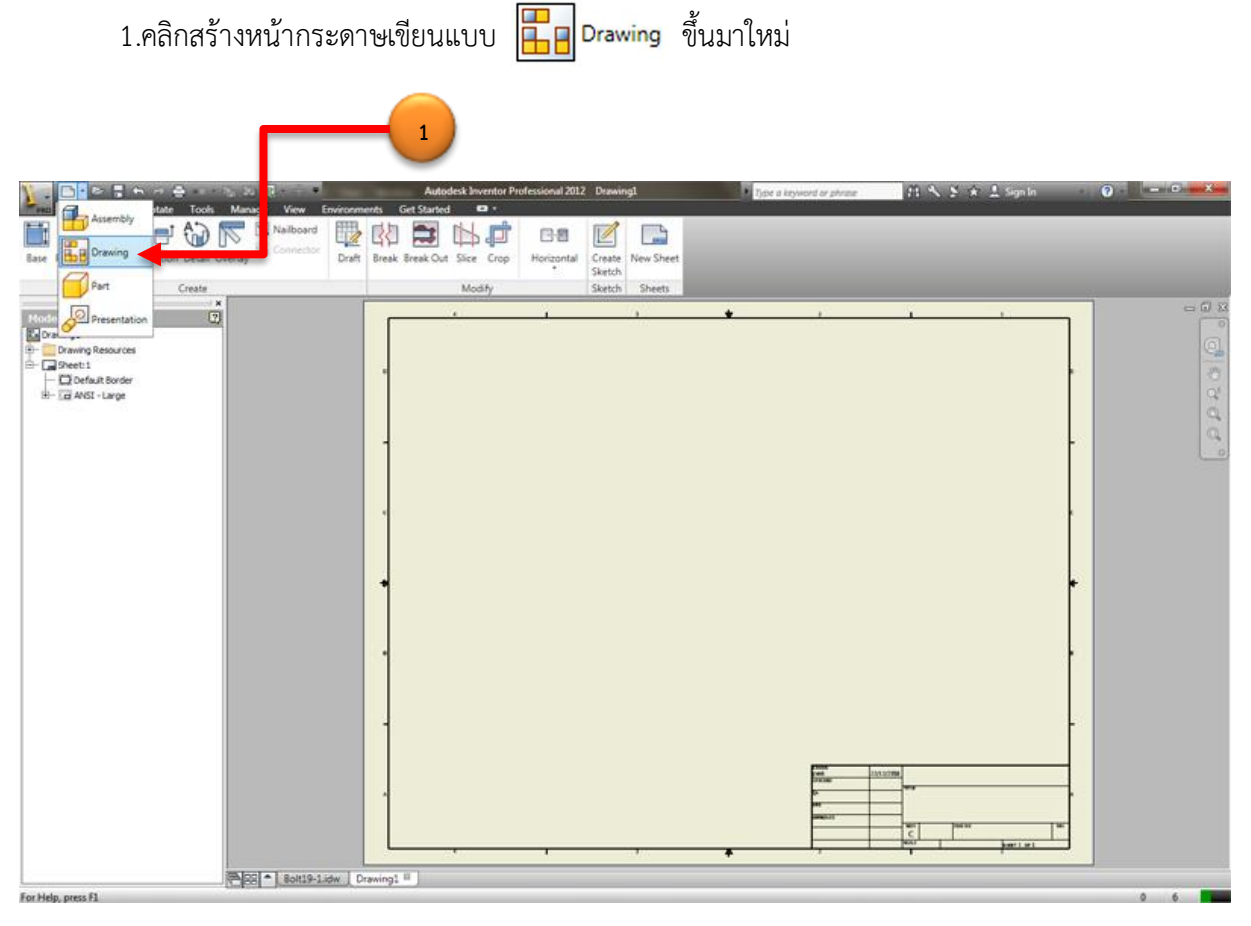

| 2.คลิกเลือกที่เครื่องมือ Base 📑                                                                                                    |                                                                                                    |
|----------------------------------------------------------------------------------------------------|----------------------------------------------------------------------------------------------------|
| 3. คลิกเลือกที่เครื่องมือ Browse         โญ           2         2                                                                                                    | เพื่อเลือกไฟลิชันงาน                                                                                                    |
| Projected Auriliary Section Detail Overlay<br>Create  Autodesk Inventor 6  Autodesk Inventor 6 | Professional 2012 Drawing1 Dips a keyword or phrase P1 N N N N Sign In<br>Horizontal<br>Create New Sheet<br>Sketch Sheets |
| Int (7) Training Resources Sector Sector      |                                                                                                    |
| Drawing View Component Model State Display Options File -caelect document>                                                                                                    | Crientation<br>Provi<br>Bottom<br>Left                                                                                    |
|                                                                                                    | Roght<br>Back<br>Ibo Top Left<br>Ibo Top Left<br>Ibo bottom Right<br>Ibo bottom Left                                      |
| View / Scale Label                                                                                                    | Image: cancel                                                                                                    |
|                                                                                                    |                                                                                                    |

## 4. เลือกไฟล์ชิ้นงาน

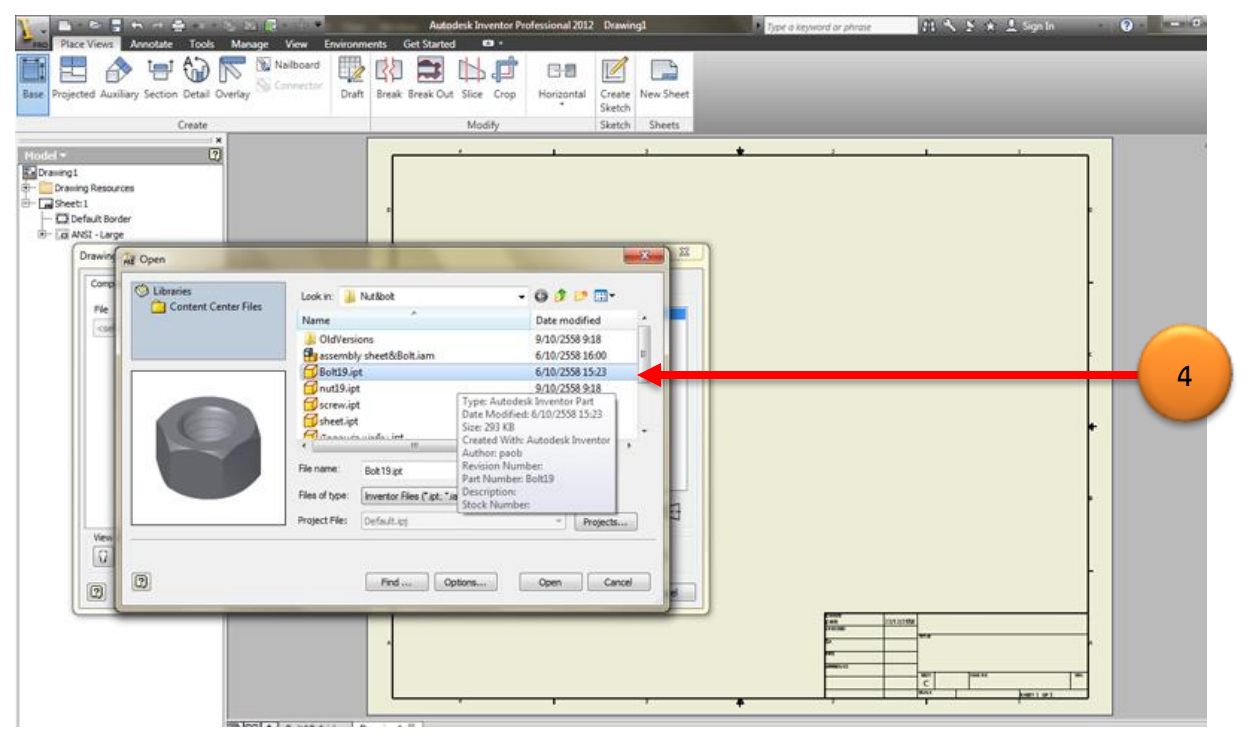

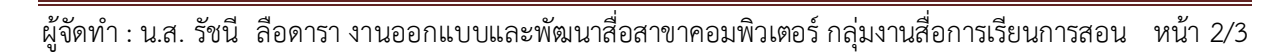

5. เลือกด้านที่ต้องการวาง โดยสามารถเลือกรูปแบบของชิ้นงาน 3 มิติให้ปรากฎเป็นเส้นร่าง หรือ ภาพสี ได้ตามต้องการ โดยเลือกจาก เครื่องมือ Style

| g1<br>wing Resources<br>et:1<br>Default Border<br>ANSI - Large                                                                         | •                               |                                                                                                    | • • •                                                                                                    |
|----------------------------------------------------------------------------------------------------|---------------------------------|----------------------------------------------------------------------------------------------------|----------------------------------------------------------------------------------------------------|
| Drawing View Component Model State Display Options File Dt/DOB/JOB_StateStateAstate Representation T_p- View Meteor View / Scale Label | ang'mventor (Nut8bolt/Bolt1 💌 💽 | Orientation Front Current Top Bottom Left Right Back Back Back Iso Top Right Iso Top Right Iso Top Right Iso Bottom Right Iso Bottom Right Iso Bottom Right Iso Bottom Ceft Style |                                                                                                    |
| Conce 5:1                                                                                                    | View Identifier VIEW1           | OK Cancel                                                                                                    | 2303.30586<br>78388<br>78388<br>78388<br>7838<br>784<br>784<br>784<br>784<br>784<br>784<br>784<br>784<br>784<br>78 |

6. ทำการ Export ไฟล์เป็น PDF File เพื่อนำไปใช้งานต่อในโปรแกรม Adobe Flash

| <u>)</u>     | > ~ <b>=</b> - ≥ ≥ <b>R</b> + + • • • •                                                        | Autodesk Inventor Professional 2012 nut19              | 🕐 Type a keyword or phrase 🛛 🎢 🔨 😒 🖈 🗘 Sign In |  |  |  |
|--------------|------------------------------------------------------------------------------------------------|--------------------------------------------------------|------------------------------------------------|--|--|--|
| (TAR)        | Search Commands                                                                                |                                                        |                                                |  |  |  |
| 80           | Export                                                                                         | Preak Break Out Slice Crop Horizontal Create New Sheet |                                                |  |  |  |
| New •        | Image<br>Export the file in image file format such as                                          | * Sketch<br>Modify Sketch Sheets                       |                                                |  |  |  |
| Dpen •       | BMP, JPEG, PNG, or TJFF.                                                                       | · · · ·                                                | · · · · ·                                      |  |  |  |
| Save +       | PDF<br>Export the file in PDF file format.                                                     | 6                                                      |                                                |  |  |  |
| Save As      | CAD Format<br>Export the file in another CAD file format<br>such as Parasolid, PRO-E, or STEP. |                                                        |                                                |  |  |  |
| Export +     | Export to DWG<br>Export the file into DWG file format.                                         |                                                        |                                                |  |  |  |
| Manage +     | Export to DWF<br>Export the file into DWF file format.                                         |                                                        |                                                |  |  |  |
| Properties   | Send DWF<br>Run the default email application with the                                         |                                                        |                                                |  |  |  |
| Vault Server | DWF file attached in it.                                                                       |                                                        |                                                |  |  |  |
| Print ·      |                                                                                                |                                                        |                                                |  |  |  |
| Cose •       |                                                                                                |                                                        |                                                |  |  |  |
|              | Options Exit Autodesk Inventor Professional                                                    |                                                        |                                                |  |  |  |
|              |                                                                                                |                                                        |                                                |  |  |  |
|              |                                                                                                | -                                                      |                                                |  |  |  |
|              |                                                                                                |                                                        | Nation any California                          |  |  |  |
| 1            |                                                                                                | A                                                      | p                                              |  |  |  |

### ประโยชน์ที่ได้รับ

การสร้างชิ้นงานด้วยโปรแกรม Inventor 1 ชิ้น สามารถแสดงผลได้หลายมุมมอง จึงสามารถ Export ชิ้นงานได้ในมุมมองที่ต้องการ ด้วยการสร้างชิ้นงานเพียงครั้งเดียว ซึ่งเป็นการประหยัดเวลาในการ ทำงาน และผลงานที่ได้ถูกต้องตามสัดส่วนและถูกต้องตามมาตรฐานงานเขียนแบบอีกด้วย